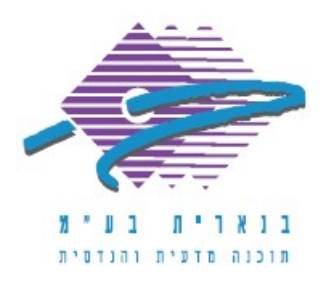

שלום רב,

תודה על פנייתך אל מחלקת התמיכה של בנארית.

מצורף הסבר על כניסה לתוכנה, יצירת פרויקט חדש, יצירת כתב כמויות חוזה וחשבונות.

### 1. כניסה לתוכנה

- 1. להפעיל בלחיצה כפולה את סמל התוכנה "בנארית פרו".
- 2. במסך הכניסה לבחור בשם המשתמש "מנהלן" ואת הסיסמה להשאיר ריקה וללחוץ על "אישור".
  - 3. אם מופיעה הודעה הממליצה לגבות את מסד הנתונים, ללחוץ על "אישור".

# 2. יצירת פרויקט חדש

פרויקט בבנארית פרו מהווה מסגרת שלתוכה ניתן להכניס את כל הקבצים הרלוונטיים לו. כדי להגדיר פרויקט חדש יש לבצע את הפעולות הבאות:

- 1. בשורת התפריטים העליונה להיכנס לתפריט "פרויקטים" > "קבצי בנארית לעבודה".
- 2. במסך "קבצי בנארית לעבודה "להיכנס לתפריט "פעולות בסיס" > "הגדרת פרויקט". חדש".
- 3. למלא את הנתונים הרלוונטיים לפרויקט (זיהוי, תיאור, סוג, שלב וכו') ובסיום ללחוץ על "שמירה". ככלל זיהוי הפרויקט יהיה במספרים, ותיאור הפרויקט יהיה במילים.

הערה: את רשימת היזמים ניתן לערוך על ידי לחיצה על כפתור המשקפיים תוך כדי הגדרת פרויקט חדש. את הרשימות הנפתחות ביתר השדות - "סוג", "שלב" ו"אחראי" - ניתן לערוך באמצעות הפקודות השונות בתפריט "נתוני תשתית" (שנמצא בשורת התפריטים העליונה).

#### 3. יצירת כתב כמויות

- 1. במסך "קבצי בנארית לעבודה" לסמן את הפרויקט שבו רוצים ליצור קובץ חדש.
  - 2. ללחוץ בצד שמאל על "קובץ חדש".
- 3. להגדיר את מאפייני הקובץ, לוודא שבסוג הקובץ נבחר "קובץ בנארית", לסמן את האפשרות "הקלדת קובץ חדש", וללחוץ על "אישור".
- 4. להגדיר את שיטת המספור, את הקפיצות במספור בין הסעיפים, וללחוץ על "אישור".
  - 5. להגדיר את נתוני העבודה, וללחוץ בצד ימין למטה על "אישור".
- .6. להקליד את כתב הכמויות: ברמה של הפרק להקליד את שם הפרק וללחוץ על Enter, ברמה של תת-הפרק להקליד את שם תת-הפרק וללחוץ על Enter, ברמה של הסעיפים להזין תיאור סעיף, לבחור יחידת מידה, להקליד כמות ומחיר יחידה.
- 7. כדי לצפות בדוח של כתב הכמויות או להדפיסו: במסך של כתב הכמויות ללחוץ בצד. שמאל למעלה על הכפתור "דוחות" > "תצוגת הדוח" > OK < "אישור". מהמצב של תצוגת הדוח ניתן להפיק תדפיס באמצעות כפתור המדפסת למעלה.

משרד ראשי מצפה נוף 70, ת.ד. 182 כרמיאל 21662 מל' 9885714, פקס 04-9884344

סניף תל-אביב בית עובד 13, תל-אביב טל' 03-6874756, פקס 03-6874755

סניף ירושלים 94383 - רח׳ יפו 217, ירושלים 02-5376770 פקס 02-5376770

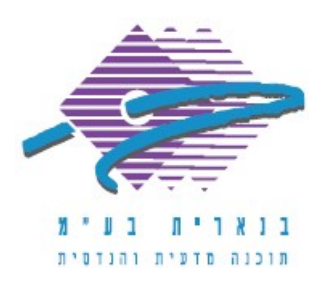

## 4. יצירת חוזה

- 1. במסך "קבצי בנארית לעבודה" לסמן את הקובץ שבו רוצים ליצור חוזה > וללחוץ בצד שמאל על "חוזה/חשבונות".
  - 2. להגדיר את מאפייני הבסיס של החוזה בלשונית "כללי".
  - 3. באמצעות הלשוניות והכפתורים האחרים ניתן להגדיר נתוני חוזה נוספים בהתאם לצורך, כגון מקדמה עכבון והפחתות.
    - . לסיום ללחוץ על "אישור".

#### 5. יצירת חשבון

- 1. במסך "קבצי בנארית לעבודה" לסמן את המסמך שבו רוצים ליצור חשבון > וללחוץ בצד שמאל על "חוזה/חשבונות".
  - 2. לוודא שנמצאים במצב "הוספה" (בכפתור המצבים בצד שמאל למעלה).
  - 3. להקליד חודש ביצוע, תאריך מדד (אם החוזה כולל התייקרות) וללחוץ על Enter.
  - 4. כדי להזין נתוני ביצוע בחשבון ללחוץ למעלה על הכפתור "ביצוע" > להיכנס לסעיפים ולהקליד את נתוני הביצוע בכל סעיף שבוצעה בו עבודה בעמודה "כמות מצטברת" (ניתן להזין גם נתונים בעמודה כמות נוכחית על ידי לחיצה על הכפתור "כ. נוכחית").
- כדי לצפות בדוח של החשבון או להדפיסו: במסך של החשבונות לעמוד על החשבון הרלוונטי > ללחוץ על "דוחות" > ללחוץ על "דוח אחר" ולוודא שנבחר הדוח הרצוי OK < (בדרך כלל מפיקים דוח חשבון חלקי/סופי) > ללחוץ על "תצוגת הדוח" > OK ו"אישור". מהמצב של תצוגת הדוח ניתן להפיק תדפיס באמצעות כפתור המדפסת למעלה.

בהצלחה!

אם דרושה עזרה נוספת, אנא צרו אתנו קשר ונשמח לסייע.

בברכה,

מחלקת התמיכה support@benarit.com

> בנארית בע"מ <u>www.benarit.com</u>

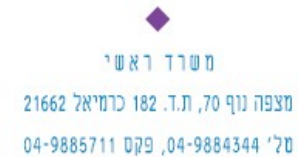

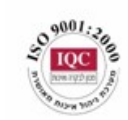

סניף תל-אביב בית עובד 13, תל-אביב טל' 03-6874756, פקס 03-6874755

סניף ירושלים 94383 - רח' יפו 217, ירושלים 02-5376770 פקס 02-5376770